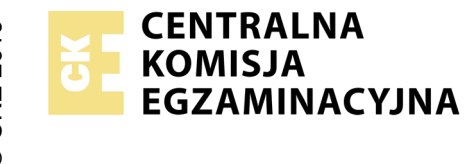

## EGZAMIN ZAWODOWY Rok 2023 ZASADY OCENIANIA

Arkusz zawiera informacje prawnie chronione do momentu rozpoczęcia egzaminu

Nazwa kwalifikacji: Administracja i eksploatacja systemów komputerowych, urządzeń peryferyjnych i lokalnych sieci komputerowych Oznaczenie arkusza: INF.02-02-23.06-SG

Oznaczenie kwalifikacji: **INF.02** Numer zadania: **02** Wersja arkusza: **SG** 

## PODSTAWA PROGRAMOWA 2019

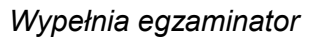

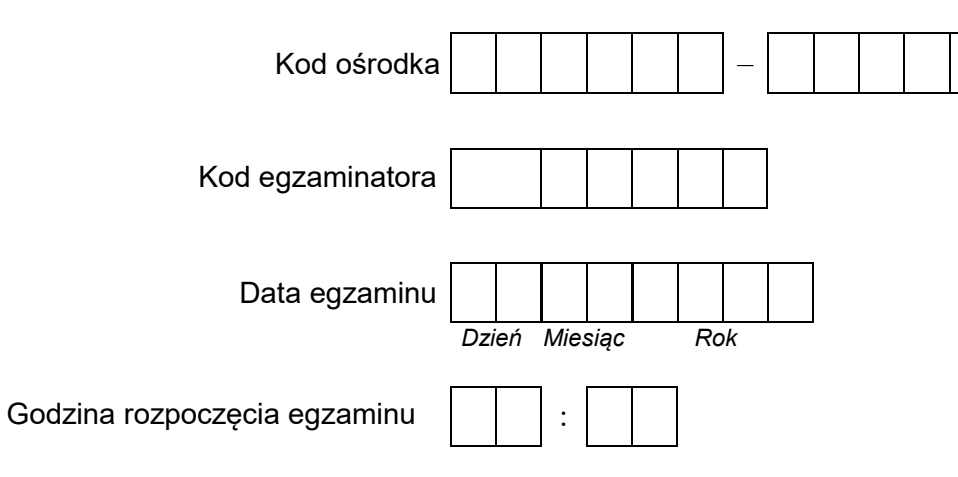

| Numer PESEL zdającego* |  |  |  |  |  | N<br>stai | Numer<br>stanowisk |  |  |  |
|------------------------|--|--|--|--|--|-----------|--------------------|--|--|--|
|                        |  |  |  |  |  |           |                    |  |  |  |
|                        |  |  |  |  |  |           |                    |  |  |  |
|                        |  |  |  |  |  |           |                    |  |  |  |
|                        |  |  |  |  |  |           |                    |  |  |  |
|                        |  |  |  |  |  |           |                    |  |  |  |
|                        |  |  |  |  |  |           |                    |  |  |  |

\* w przypadku braku numeru PESEL – seria i numer paszportu lub innego dokumentu potwierdzającego tożsamość

## Egzaminatorze!

- Oceniaj prace zdających rzetelnie i z zaangażowaniem. Dokumentuj wyniki oceny.
- Stosuj przyjęte zasady oceniania w sposób obiektywny.
- Jeżeli zdający, wykonując zadanie egzaminacyjne, uzyskuje inne rezultaty albo pożądane rezultaty uzyskuje w inny sposób niż uwzględniony w zasadach oceniania lub przedstawia nietypowe rozwiązanie, ale zgodnie ze sztuką w zawodzie, to nadal oceniaj zgodnie z kryteriami zawartymi w zasadach oceniania. Informacje o tym, że zasady oceniania nie przewidują zaistniałej sytuacji, przekaż niezwłocznie w formie pisemnej notatki do Przewodniczącego Zespołu Egzaminacyjnego z prośbą o przekazanie jej do Okręgowej Komisji Egzaminacyjnej. Notatka może być sporządzona odręcznie w trybie roboczym.
- Informuj przewodniczącego zespołu nadzorującego o wszystkich nieprawidłowościach zaistniałych w trakcie egzaminu, w tym w szczególności o naruszeniach przepisów bezpieczeństwa i higieny pracy i o podejrzeniach niesamodzielności w wykonaniu zadania przez zdającego.

|                         | Numer<br>stanowiska                                                                                                    |                        |                               |                                 |                                        |                                    | _      |
|-------------------------|----------------------------------------------------------------------------------------------------|------------------------|-------------------------------|---------------------------------|----------------------------------------|------------------------------------|--------|
|                         | Elementy podlegające ocenie/kryteria oceny                                                                                                    | Egza<br>jeż<br>kryte   | amin<br>eli zo<br>eriun<br>ni | ator<br>dając<br>n alb<br>e spe | wpis<br>cy sp<br>o <b>N</b> ,<br>ełnił | uje <b>T</b> ,<br>pełnił<br>jeżeli | ;<br>i |
| Re                      | zultat 1: Montaż okablowania oraz podłączenie urządzeń                                                                                                    |                        |                               |                                 |                                        |                                    |        |
| Uw<br>oka               | raga: Oceny kryteriów 1.1 ÷ 1.4 należy dokonać po informacji od Przewodniczącego ZN o gotowości zdającego do przeprowadz<br>ablowania. Przebieg montażu należy ocenić zgodnie z kryteriami zapisanymi w przebiegu 1                                                                                                    | enia                   | a tes                         | stu                             |                                        |                                    |        |
| 1                       | Wtyki 8P8C zaciśnięto zgodnie z sekwencją T568B                                                                                                    |                        |                               |                                 |                                        |                                    |        |
| 2                       | Zatrzaski wtyków oparto na izolacji kabla U/UTP                                                                                                    |                        |                               |                                 |                                        |                                    |        |
| 3                       | Do montażu użyto kabla sieciowego typu linka                                                                                                    |                        |                               |                                 |                                        |                                    |        |
| 4                       | Przeprowadzono w obecności egzaminatora test wykonania kabla połączeniowego prostego za pomocą testera okablowania<br>oraz test potwierdził poprawność jego wykonania                                                                                                    |                        |                               |                                 |                                        |                                    |        |
| 5                       | Urządzenia sieciowe podłączono zgodnie ze schematem - Załącznik 1                                                                                                    |                        |                               |                                 |                                        |                                    |        |
| Re                      | zultat 2: Diagnostyka                                                                                                    |                        |                               |                                 |                                        |                                    |        |
| Uw<br>ide<br>pai<br>o b | vaga: Diagnostyka została przeprowadzona na stacji roboczej w systemie Linux. Pliki zawierające zrzuty ekranu potwierdzające<br>ntyfikację są zapisane w katalogu PROCESOR na nośniku USB opisanym EGZAMIN-x, gdzie x oznacza numer stanowiska zd<br>rametrów znajdują się w arkuszu egzaminacyjnym w tabeli 1. Zapisy muszą być zgodne ze zrzutami ekranu. Dopuszcza się zap<br>raku wartości parametru, jeżeli zostało to udokumentowane na zrzucie | prze<br>ające<br>bis ś | epro<br>ego<br>wiad           | owa<br>Za<br>dcza               | dzoi<br>pisy<br>ący                    | ną<br>⁄                            |        |
| 1                       | Sprawdzono nazwę modelu i producenta procesora, co udokumentowano za pomocą minimum 1 zrzutu ekranu                                                                                                    |                        |                               |                                 |                                        |                                    |        |
| 2                       | Sprawdzono rodzinę i napięcie procesora co udokumentowano, za pomocą minimum 1 zrzutu ekranu                                                                                                    |                        |                               |                                 |                                        |                                    |        |
| 3                       | Sprawdzono liczbę rdzeni i liczbę wątków procesora, co udokumentowano za pomocą minimum 1 zrzutu ekranu                                                                                                    |                        |                               |                                 |                                        |                                    |        |
| 4                       | Zapisano w tabeli 1 nazwę modelu i producenta procesora                                                                                                    |                        |                               |                                 |                                        |                                    |        |
| 5                       | Zapisano w tabeli 1 rodzinę i napięcie procesora                                                                                                    |                        |                               |                                 |                                        |                                    |        |
| 6                       | Zapisano w tabeli 1 liczbę rdzeni i liczbę wątków procesora                                                                                                    |                        |                               |                                 |                                        |                                    |        |

| r<br>ska      |       |     |      |     |  |
|---------------|-------|-----|------|-----|--|
| lume<br>nowis |       |     |      |     |  |
| N<br>stai     |       |     |      |     |  |
|               |       |     |      |     |  |
| acji rute     | ra, I | nas | tępi | nie |  |

| Re        | tezultat 3: Skonfigurowane urządzenia sieciowe                                                                                                    |  |  |  |  |  |  |  |
|-----------|----------------------------------------------------------------------------------------------------|--|--|--|--|--|--|--|
| Uи<br>prz | Jwaga: oceny kryteriów należy dokonać po informacji od Przewodniczącego ZN o gotowości zdającego do oceny konfiguracji rutera, następnie<br>przełącznika    |  |  |  |  |  |  |  |
| 1         | Utworzono na ruterze sieci VLAN 802.1q o ID = 2 oraz o ID = 3                                                                                               |  |  |  |  |  |  |  |
| 2         | Dla sieci VLAN o ID = 2 ustawiono adres 10.27.20.1/24 oraz port LAN rutera podłączony do przełącznika przypisano<br>z tagowaniem (tryb trunk)               |  |  |  |  |  |  |  |
| 3         | Dla sieci VLAN o ID = 3 ustawiono adres 10.27.30.1/24 oraz port LAN rutera podłączony do przełącznika przypisano<br>z tagowaniem (tryb trunk)               |  |  |  |  |  |  |  |
| 4         | Włączono DHCP dla sieci VLAN o ID = 2                                                                                                    |  |  |  |  |  |  |  |
| 5         | Skonfigurowano DHCP na ruterze: ustawiono pulę 10.27.20.10 ÷ 10.27.20.15, ustawiono bramę domyślną na 10.27.20.1 oraz<br>ustawiono serwer DNS na 10.27.30.3 |  |  |  |  |  |  |  |
| 6         | Wyłączono na ruterze dostęp do sieci bezprzewodowej                                                                                                    |  |  |  |  |  |  |  |
| 7         | W przełączniku ustawiono adres IP: 10.27.10.2                                                                                                    |  |  |  |  |  |  |  |
| 8         | W przełączniku utworzono sieci VLAN 802.1q o ID = 2 oraz o ID = 3                                                                                           |  |  |  |  |  |  |  |
| 9         | Do sieci VLAN o ID = 2 przełącznika przypisano port 1 z tagowaniem (tryb trunk) i port 2 bez tagowania (tryb dostępu)                                       |  |  |  |  |  |  |  |
| 10        | Do sieci VLAN o ID = 3 przełącznika przypisano port 1 z tagowaniem (tryb trunk) i port 3 bez tagowania (tryb dostępu)                                       |  |  |  |  |  |  |  |

Г

| r<br>ska      |  |  |  |
|---------------|--|--|--|
| lume<br>nowis |  |  |  |
| n<br>sta      |  |  |  |

## Rezultat 4: Skonfigurowany serwer

Uwaga: oceny rezultatu należy dokonać dla serwera w systemie Windows, konto **Administrator** z hasłem **ZAQ!2wsx** Plik archiwum jest zapisany na nośniku EGZAMIN-x.

Oceny kryteriów 4.8 ÷ 4.9 należy dokonać po informacji od Przewodniczącego ZN o gotowości zdającego do oceny komunikacji pomiędzy urządzeniami sieciowymi. Sprawdzenie komunikacji zdający wykonuje w obecności egzaminatora

| 1 | Nadano nazwę VLAN3 dla interfejsu sieciowego podłączonego do przełącznika                                                                                                    |  |  |  |
|---|----------------------------------------------------------------------------------------------------|--|--|--|
| 2 | Ustawiono adres IP: 10.27.30.3/24 dla interfejsu sieciowego podłączonego do przełącznika, brama domyślna: 10.27.30.1, serwer DNS: localhost                                                                     |  |  |  |
| 3 | Wyłączono drugi interfejs sieciowy                                                                                                    |  |  |  |
| 4 | Promowano serwer do roli kontrolera domeny o nazwie egzamin.local                                                                                                    |  |  |  |
| 5 | Utworzono w domenie jednostkę organizacyjną <b>Pracownicy</b>                                                                                                    |  |  |  |
| 6 | Utworzono nową zasadę grupy o nazwie <i>blokada_pracownicy</i> i za jej pomocą zablokowano wszystkim użytkownikom utworzonej jednostki organizacyjnej dostęp do Panelu sterowania i ekranu Ustawienia komputera |  |  |  |
| 7 | Za pomocą programu 7-Zip wykonano archiwum kopia_egzamin.zip chronione hasłem i zawierające plik instalacja.png                                                                                                 |  |  |  |
| 8 | Wykonano test komunikacji serwera z ruterem, uzyskano odpowiedź na polecenie np. ping 10.27.30.1 lub 10.27.20.1, lub<br>10.27.10.1                                                                              |  |  |  |
| 9 | Wykonano test komunikacji serwera ze stacją roboczą, uzyskano odpowiedź na polecenie np. ping adres_IP_stacji (adres IP z zakresu 10.27.20.10 ÷ 10.27.20.15)                                                    |  |  |  |

| r<br>ska      |  |  |  |
|---------------|--|--|--|
| lume<br>nowis |  |  |  |
| N<br>sta      |  |  |  |
|               |  |  |  |

| Re        | zultat 5: Skonfigurowana stacja robocza                                                                                                    |             |              |                |              |            |    |
|-----------|----------------------------------------------------------------------------------------------------|-------------|--------------|----------------|--------------|------------|----|
| Uи<br>Prz | vaga: ocenie podlega konfiguracja w systemie Linux, konto <b>administrator</b> z hasłem <b>ZAQ!2wsx</b> . Oceny kryterium 5.1 należy dol<br>zewodniczącego ZN o gotowości zdającego do oceny nadania adresu IP dla stacji roboczej. Tabela 2 znajduje się w arkuszu eg                       | kon<br>jzar | ać p<br>nina | oo ir<br>acyji | nforr<br>nym | macj<br>1. | ji |
| 1         | Uzyskano dla sieciowego interfejsu przewodowego adres IP z zakresu 10.27.20.10 ÷ 10.27.20.15 w sposób automatyczny                                                                                                    |             |              |                |              |            |    |
| 2         | Ustawiono nazwę połączenia sieciowego na VLAN2                                                                                                    |             |              |                |              |            |    |
| 3         | Przekierowano do pliku tekstowego <i>Letter_n zapisanego w katalogu /home/administrator</i> wynik działania polecenia<br>wyświetlającego nazwy wszystkich plików znajdujących się w katalogu <i>/sbin</i> rozpoczynających się na literę "n"                                                 |             |              |                |              |            |    |
| 4         | Zapisano w tabeli 2 polecenie systemowe prowadzące do przekierowania do pliku tekstowego Letter_n w katalogu /home/<br>administrator/ wyniku działania polecenia wyświetlającego nazwy wszystkich plików i katalogów rozpoczynających się na literę<br>"n" znajdujących się w katalogu /sbin |             |              |                |              |            |    |
| 5         | Utworzono w /home/administrator archiwum o nazwie n_sbin.tar zawierające plik tekstowy oraz w tabeli 2 zapisano poprawnie użyte polecenie systemowe prowadzące do wykonania tej czynności                                                                                                    |             |              |                |              |            |    |
| 6         | Ustawiono strefę czasową na Oslo, Norwegia oraz format czasu 12-godzinny                                                                                                    |             |              |                |              |            |    |
| Re        | zultat 6: Wskazania eksploatacyjne                                                                                                    |             |              |                | •            |            |    |
| Uи        | vaga: Wskazania podlegające ocenie zostały zapisane w tabeli 3 arkusza egzaminacyjnego                                                                                                    |             |              |                |              |            |    |
| 1         | Zapisano wskazanie dotyczące codziennej pracy na kontach systemowych                                                                                                    |             |              |                |              |            |    |
| 2         | Zapisano wskazanie dotyczące aktualizacji systemu operacyjnego lub oprogramowania                                                                                                    |             |              |                |              |            |    |
| 3         | Zapisano wskazanie dotyczące zapory systemowej                                                                                                    |             |              |                |              |            |    |
| 4         | Zapisano wskazanie dotyczące polityki haseł                                                                                                    |             |              |                |              |            |    |
| 5         | Zapisano wskazanie dotyczące ochrony antywirusowej                                                                                                    |             |              |                |              |            |    |
| 6         | Zapisano wskazanie dotyczące świadomego korzystania z zasobów sieci Internet lub poczty elektronicznej                                                                                                    |             |              |                |              |            |    |

|                                |                                                                                                    | r<br>ska      |  |  |  |  |  |
|--------------------------------|----------------------------------------------------------------------------------------------------|---------------|--|--|--|--|--|
|                                |                                                                                                    | Jume<br>nowis |  |  |  |  |  |
|                                |                                                                                                    | N<br>stai     |  |  |  |  |  |
| Przebieg 1: Montaż okablowania |                                                                                                    |               |  |  |  |  |  |
| Zc                             | lający:                                                                                                    |               |  |  |  |  |  |
| 1                              | poprawnie wykorzystywał narzędzia do montażu okablowania i stosował się do przepisów BHP podczas wykonywania montażu |               |  |  |  |  |  |
| 2                              | zostawił uporządkowane stanowisko po zakończeniu wszystkich prac                                                     |               |  |  |  |  |  |

Załącznik 1 - Schemat połączenia urządzeń

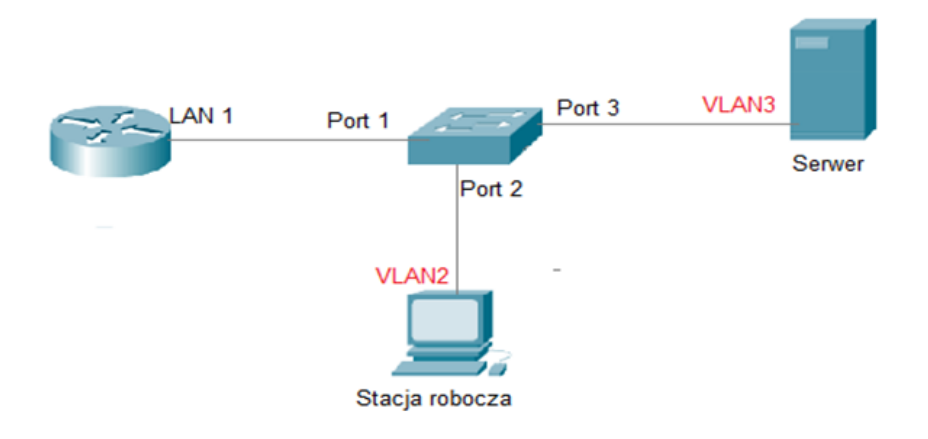

| Egzaminator     |                        |
|-----------------|------------------------|
| imię i nazwisko | data i czytelny podpis |